# Perистрирайте продукта си и получете помощ на www.philips.com/welcome

# Фото рамка

SPF4608 SPF4628

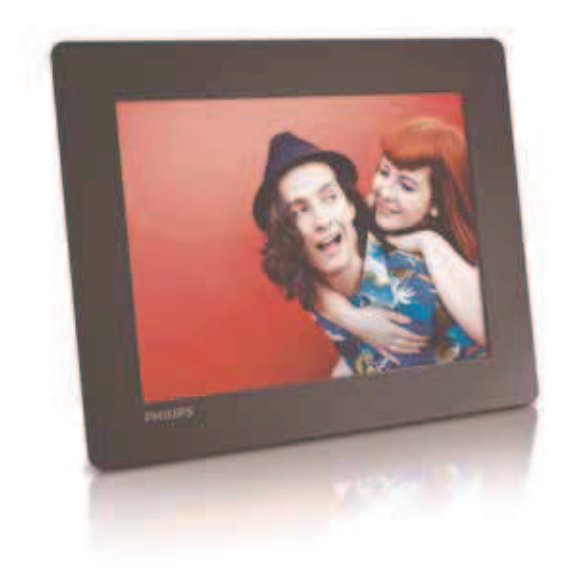

# Инструкция за експлоатация

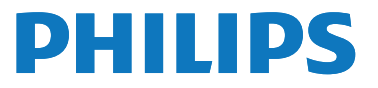

# Съдържание

| 1 | <b>Важно</b><br>Безопасност          | 2  |
|---|--------------------------------------|----|
|   | Бележки                              | 2  |
|   | Декларация за забранени вещества     | 3  |
| 2 | Вашата фото рамка                    | 4  |
|   | Въведение                            | 4  |
|   | What's in the box                    | 4  |
|   | Преглед на фото рамката              | Э  |
| 3 | Начало                               | 7  |
|   | Монтиране на поставката              | 7  |
|   | Свързване на захранването            | 7  |
|   | Включване на фото рамката            | 7  |
|   | Прехвърляне на мултимедия            | 8  |
|   | Бързо меню                           | 9  |
|   | Запомнете тези икони на клавиатурата | 10 |
| 4 | Възпроизвеждане                      | 11 |
|   | Пускане на снимки                    | 11 |
| 5 | Търсене                              | 13 |
|   | Търсене в албуми и снимки            | 13 |
|   | Управление на албуми и мултимедия    | 13 |
| 6 | Часовник                             | 17 |
|   | Показване на часовника               | 17 |
|   | Меню на часовника                    | 17 |
| 7 | Съобщения                            | 18 |
|   | -<br>Създаване на съобщение          | 18 |
|   | Промяна на съобщение                 | 19 |
|   |                                      |    |
|   | Преглед на създадено съобшение       | 21 |

| 8  | Настройки                                 | 22 |
|----|-------------------------------------------|----|
|    | Избор на език                             | 22 |
|    | Нагласяне на яркостта на дисплея          | 22 |
|    | Настройване на час/дата                   | 22 |
|    | Настройване на SmartPower таймера         | 23 |
|    | Хибернация на фото рамката                | 24 |
|    | Настройване на автоматично ориентиране    | 24 |
|    | Включване/изключване на звука на бутоните | 24 |
|    | Настройки на презентацията                | 25 |
|    | Преглед на информацията за фото рамката   | 27 |
|    | Възстановяване на фабричните              | 27 |
|    | настройки                                 |    |
| 9  | Обновяване на фото                        | 28 |
|    | рамката                                   |    |
| 10 | )Информация за продукта                   | 29 |
| 11 | Често задавани въпроси                    | 30 |

#### Имате нужда от помощ?

Моля, посетете www.philips.com/welcome, където имате достъп до цялостен набор от материали за поддръжка като инструкция, обновления за софтуеъра и отговори на често задаваните въпроси.

# 1 Важно

## Безопасност

### Мерки за безопасност и поддръжка

- Никога не пипайте, натискайте, търкайте или удряйте екрана с твърди предмети, тъй като това може трайно да го повреди.
- Ако няма да използвате продукта дълго време, изключете го.
- Преди да почиствате екрана, изключете продукта и издърпайте захранващия кабел.
   Почиствайте само с мека, навлажнена кърпа. Не използвайте вещества като алкохол, химикали или почистващи препарати, за да почиствате продукта.
- Не поставяйте продукта близо до открит огън или други източници на топлина, включително и директна слънчева светлина.
- Не излагайте продукта на дъжд или вода.
  Не поставяйте предмети с вода, като вази, близо до продукта.
- Не изпускайте продукта. Ако го изпуснете, той ще се повреди.
- Уверете се, че инсталирате и използвате услуги или софтуер, от сигурни източници, които нямат вируси или некачествен софтуер.
- Този продукт е предназначен за използване само на закрито.
- Използвайте само осигурения адаптор за продукта.

## Бележки

# CE

Този продукт отговаря на основните изисквания и други такива заложени в директива 2006/95/ЕС (нисък волтаж), 2004/108/ЕС (ЕМС).

Be responsible Respect copyrights

Създаването на незаконни копия на защитен от копиране материал, включително компютърни програми, файлове, излъчвания и звукозаписи, може да нарушават авторските права и се счита за престъпление. Това оборудване не трябва да се използва за такива цели.

### Изхвърляне при изтощаване

- Вашият нов продукт съдържа материали, които могат да се рециклират и използват отново. Специализирани фирми могат да рециклират продукта, за да увеличат количеството на материалите, които могат да се използват отново и да намалят до минимум тези, които се изхвърлят.
- Моля, запознайте се с местните изисквания за изхвърляне на стари монитори от вашия доставчик на Philips.
   За допълнителна информация относно рециклирането се свържете на www.eia.org (Consumer Education Initiative).

# Потребителска информация относно рециклирането

Philips си поставя технически и икономически значими цели, за да се оптимизира влиянието върху околната среда на продуктите на фирмата, услугите и дейностите й. От планирането, дизайна и стадиите на производство, Philips оценява необходимостта от създаването на продукти, които да се рециклират лесно. Във Philips, управлението при изтичане на живота на продуктите е насочено основно към инициативи свързани с това в държавите, и където е възможно с програми за рециклиране, за предпочитане заедно с конкуренцията. В дадения момент има система за рециклиране в Европейски държави като Холандия, Белгия, Норвегия, Швеция и Дания.

В САШ, Philips Consumer Lifestyle North America има принос във фондове на Electronic Industries Alliance (EIA) Electronics Recycling Project и поема инициативи за рециклиране в отделните щати при изтичане на живота на електрони продукти от домакинствата. Освен това, Northeast Recycling Council (NERC) – неправителствена организация в много щати фокусирана върху развитието на рециклирането – планира да въведе програма за рециклиране.

В Азия, Тайван, продуктите могат да се изтеглят от Environment Protection Administration (EPA), за да бъдат въведени в процеса за управление на рециклиране на IT продукти, като подробности могат да се открият на www.epa.gov.tw.

### Рециклиране

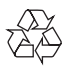

Вашият продукт е проектиран и произведен с висококачествени материали и съставни части, които могат да се рециклират и използват отново.

Когато този символ със зачеркнат контейнер за болкук е прикачен към продукт, това означава, че продукта е под закрилата на европейска директива 2002/96/EC:

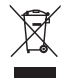

Никога не изхвърляте продукта с домакинските си отпадъци. Моля информирайте се относно местната система за разделно събиране на електрически и електронни отпадъци. Правилното изхвърляне на вашия стар продукт ще помогне за предотвратяването на евентуални отрицателни последствия за околната среда и човешкото здраве.

## Декларация за вредни вещества

Този продукт съответства на RoHs изискванията.

# 2 Вашата фото рамка

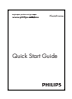

Поздравления за покупката и добре дошли при Philips! За да се възползвате напълно от поддръжката предлагана от Philips, регистрирайте продукта си на www.philips.com/welcome.

## Въведение

С цифровата фото рамка Philips, можете:

- да пускате JPEG снимки;
- да създавате поздравителни съобщения.

# Какво има в кутията

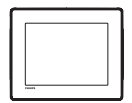

• Цифрова фото рамка Philips Digital

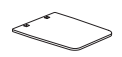

• Поставка

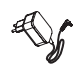

АС-DС захранващ адаптор

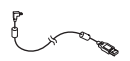

• USB кабел

• Инструкция за експлоатация

## Преглед на фото рамката

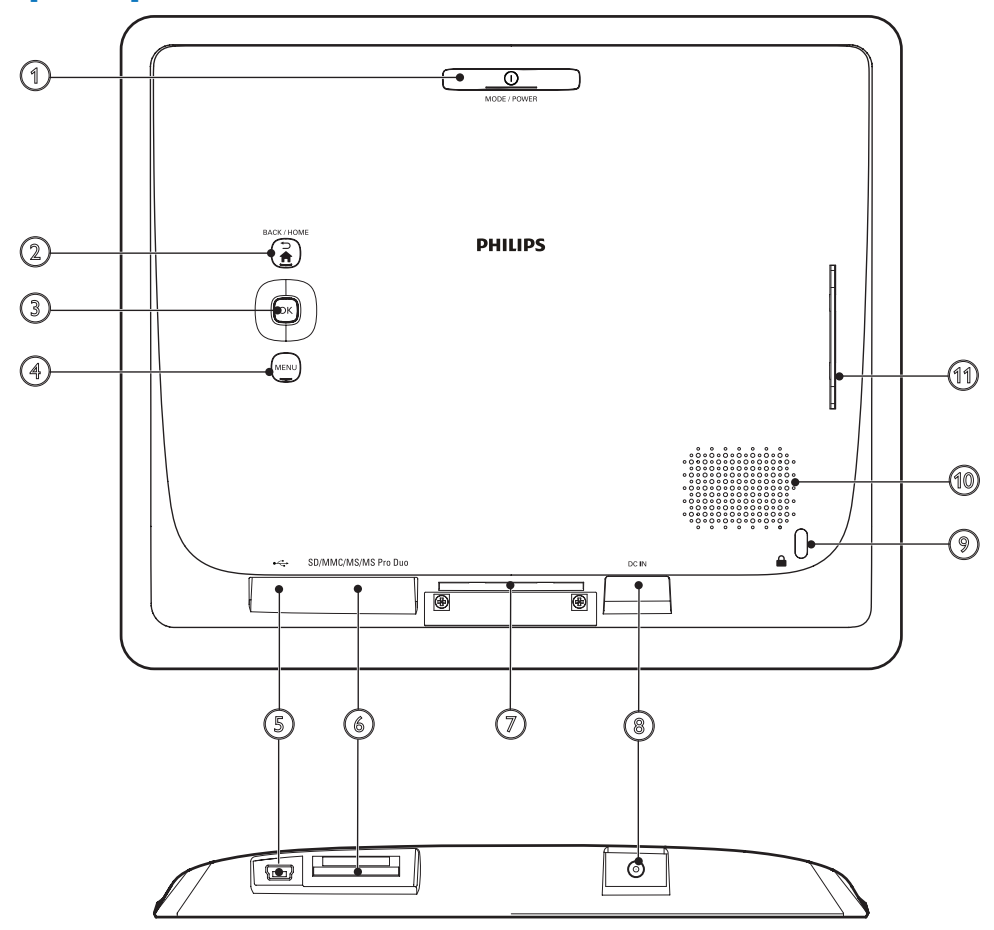

### 1 OMODE / POWER

- Натиснете, за да включите фото рамката.
- Натиснете и задръжте, за да изключите фото рамката.
- Натиснете, за да превключите режима: презентация/часовник/календар.

### ② → /A BACK / HOME

- Натиснете, за да се върнете на предишната стъпка.
- Натиснете и задръжте, за да се върнете на главния екран.

### Э ОК (джойстик)

- Натиснете, за да потвърдите избор.
- Натиснете, за да спрете в пауза или да продължите възпроизвеждането.
- Преместете нагоре/надолу/наляво/ надясно, за да изберете горната/ долната/лявата/дясната възможност.

#### (4) MENU

- Натиснете, за да влезете/излезете от менюто.
- 5 🗠
  - Слот за USB кабел към компютър.

#### 6 SD/MMC/MS/MS Pro Duo

- Слот за SD/MMC/MS/MS Pro Duo карта
- ⑦ Дупка за поставката
- 8 DC IN
  - Гнездо за АС-DС захранващия адаптор
- 🧐 🗄 Kensington ключалка
- 🕦 Тонколона
- 🕦 Дупка за поставката

# 3 Начало

#### Внимание

 Използвайте бутоните само както е посочено в инструкцията.

Винаги следвайте последователно инструкциите в този раздел.

Ако се свържете с Philips, ще бъдете помолен да кажете модела и серийният номер. Те се намират отзад на продукта.

Запишете тези номера тук:

Модел No. \_\_\_\_\_

Сериен No. \_\_\_\_

# Монтиране на

### поставката

- Поставете фото рамката на плоска повърхност.
- Поставете осигурената поставка в дупката за поставката на фото рамката.

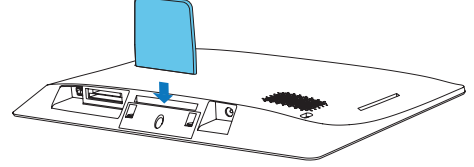

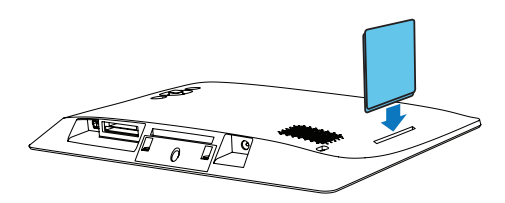

# Свързване на захранването

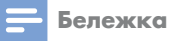

 Когато разполагате фото рамката, уверете се, че захранващия кабел и контакта са лесно достъпни.

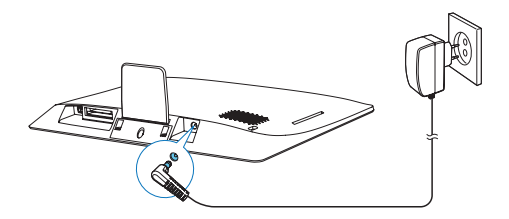

Свържете захранващия адаптор към:

- гнездото DC IN на фото рамката.
- контакта.
  - Рамката се включва автоматично след няколко секунди.

# Включване на фото рамката

🚽 Бележка

 Когато свържете фото рамката към захранването, тя се включва автоматично.

Когато рамката е изключена и свързана към захранването, натиснете и задръжте с), за да включите фото рамката. Когато включите рамката за пръв път:

 На екрана се появява съобщение за потвърждаване на език. Изберете език и натиснете **ОК**.

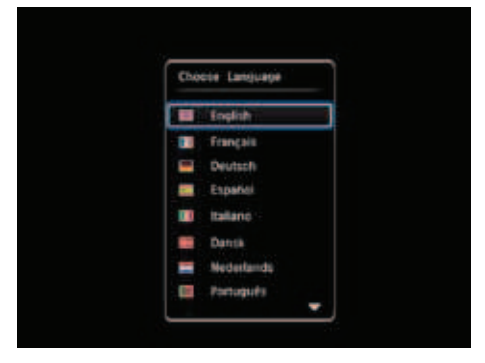

 На екрана се появява съобщение за потвърждаване на часа и датата.
 Местете джойстика, за да нагласите часа и датата и натиснете **ОК**.

| Time and Date |                 |
|---------------|-----------------|
| Set Time      | M 10 M          |
| Set Culto     | 20 tenuery 2010 |
|               |                 |
|               |                 |

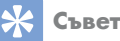

 Ако рамката бъде изключена от захранването за продължително време, ще се наложи отново да настройвате часа и датата, след като включите.

### Изключване на фото рамката

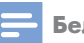

#### Бележка

- Можете да изключите фото рамката след като всички действия по копиране и запаметяване са приключили.
- За да изключите фото рамката, натиснете и задръжте Ф за 2 секунди.

## Прехвърляне на мултимедия

### Прехвърляне на снимки от устройство за запаметяване

#### Внимание

 Не изключвайте устройството от фото рамката докато файловете се прехвърлят от или на него.

Фото рамката поддържа повече типове от тези устройства за запаметяване:

- Secure Digital (SD)
- Secure Digital High Capacity (SDHC)
- Multimedia Card (MMC)
- Memory Stick (MS)
- Memory Stick Pro Duo (MS Pro Duo)
- Включете устройството за запаметяване във фото рамката.
  - Появява се меню с възможности.

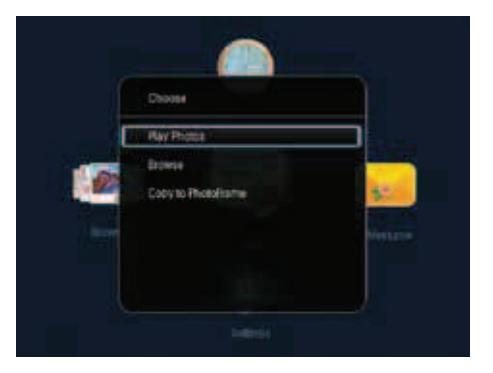

[Play Photos]: Изберете, за да пуснете мултимедия от устройство за запаметяване.

[Browse]: Изберете, за да търсите мултимедия на устройството за запаметяване. [Copy to PhotoFrame]: Изберете, за да започне прехвърлянето.

2 Изберете [Copy to PhotoFrame] и натиснете ОК.

> Появява се съобщение за потвърждение.

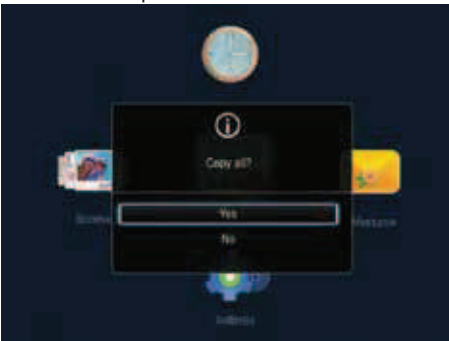

**3** Изберете [Yes] и натиснете **ОК**.

За да изключите устройството за запаметяване, издърпайте го от фото рамката.

### Прехвърляне на снимки от компютър

#### Внимание

- Не изключвайте фото рамката от компютъра, докато се прехвърлят файлове.
- Свържете USB кабела към фото рамката и компютъра.

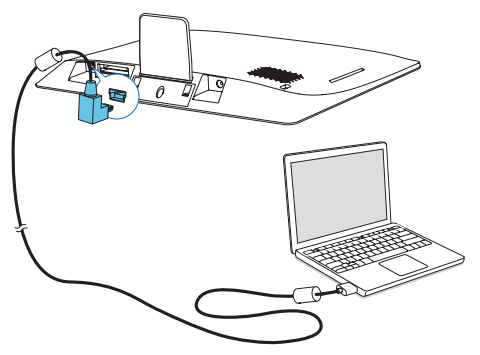

- Можете да издърпате и пуснете мултимедията от компютъра в албум на фото рамката.
- 2 След като приключи прехвърлянето, изключете USB кабела от компютъра и от фото рамката.

### Съвет

- Можете да прехвърляте мултимедии от фото рамката на компютър.
- Скоростта на прехвърляне зависи от операционната система и софтуерните настройки на компютъра.

## Бързо меню

На главния екран, натиснете **MENU**. → Появява се бързото меню.

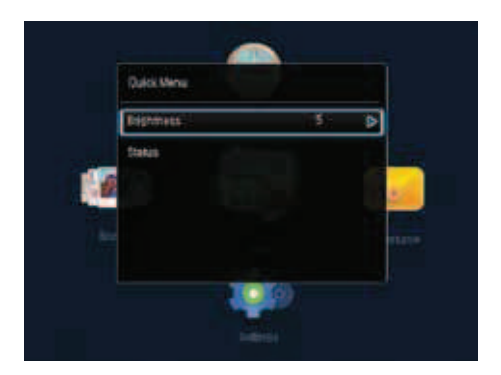

Изберете възможност и натиснете ОК.

Следвайте инструкциите на екрана, за да нагласите яркостта или за да прегледате състоянието на фото рамката.

За да излезете от бързото меню, натиснете неколкократно **MENU.** 

# Запомнете тези икона

# на клавиатурата

| •                 | Въвеждане на английски         |
|-------------------|--------------------------------|
| े                 | Въвеждане на поддър-           |
|                   | жани европейски езици          |
| 拼音                | Въвеждане на опростен китайски |
| Русский           | Въвеждане на руски             |
| \$#* / <b>ABC</b> | Превключване за избор          |
|                   | на символи, пунктуация,        |
|                   | букви или цифри                |
| αA                | Превключване между             |
|                   | главни и малки букви           |
|                   | Въвеждане на празно място      |
| <b>←</b> ┛        | Въвеждане на нов ред           |
|                   |                                |

# 4 Възпроизвеждане

## Показване на снимки

#### Бележка

 Можете да пускате JPEG снимки в режим на презентация на фото рамката.

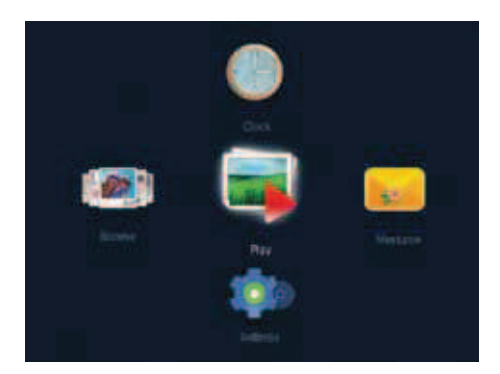

### Изберете [Play] и натиснете ОК.

- → Снимките се показват като презентация.
- За да изберете предишната/следващата снимка, преместете джойстика наляво/ надясно.
- За да спрете в пауза презентацията, натиснете **ОК**.
- За да продължи презентацията, натиснете отново **ОК**.

# Управление на снимки и презентация

Можете да направите следното, за да управлявате снимките в презентацията или да промените настройките на презентацията:

- Натиснете **МЕПU**.
  - → Появява се менюто с възможности.

|   | (pliona            |   |
|---|--------------------|---|
| Ų | Nev Mode           | P |
| A | idd to Feveriles   |   |
| 3 | Idestrow Settinits |   |
|   | latate             |   |
|   | iope:              |   |
|   | Note               |   |
|   | laim               |   |
|   | il phoness         |   |

- 2 Изберете възможност и натиснете ОК.
- [View Mode]: Избор на режим на изглед.
- [Add to Favorites]: Добавяне на снимката към албума [Favorites] на фото рамката.
- [Slideshow Settings]
  - [Interval]: Задаване на времеви интервал между снимките.
  - [Shuffle]: Пускане на снимките разбъркано или не.
  - [Color Tone]: Избор на настройки на цветовете за снимката.
  - [Transition Effect]: Избор на ефект на показване.
  - [Background Color]: Избор на цвят за фона.
- [Rotate]: Избор на посока на завъртане на снимката.
- [Сору]: Копиране на снимката в друг албум.
- [Delete]: Изтриване на снимката.
- [Zoom]: Увеличение и изрязване на снимката.
- [Brightness]: Преместете джойстика нагоре/надолу, за да нагласите яркостта на дисплея.

# Увеличение и изрязване на снимка

Когато е избран режим за показване на единични снимки, можете да увеличите снимка, да я изрежете, да я запишете като нова снимка по следния начин:

- В режим на презентация, натиснете **MENU**.
  → Появява се меню с възможности.
- 2 Преместете джойстика неколкократно надолу, за да изберете [Zoom].

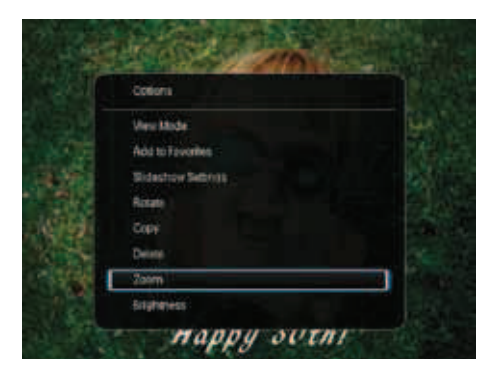

- З Натиснете ОК неколкократно, за да увеличите снимка (или за да излезете от режима за увеличение).
- **4** Местете джойстика, за да панорамирате в снимката.
- **5** Натиснете **MENU**.
- 6 Изберете [Crop and Save] и натиснете ОК.

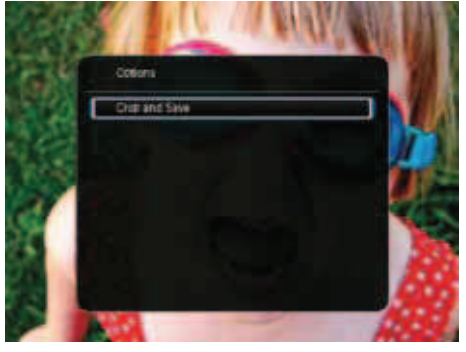

→ Появява се съобщение за потвърждаване.

7 Изберете [Yes] и натиснете OK.

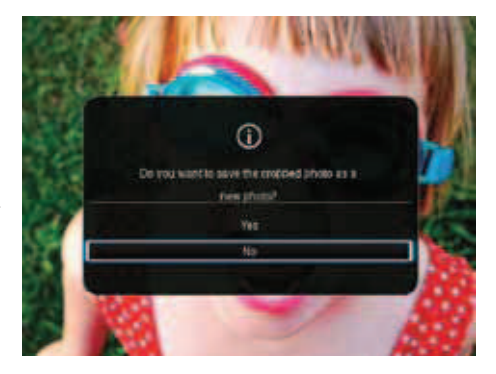

- За да отмените действието, изберете [No] и натиснете OK.
- 8 Изберете албум или устройство за запаметяване, за да запишете новата снимка и натиснете **OK**.
  - След като снимката е записана, фото рамката се връща в режим на презентация.

# 5 Търсене

## Търсене на албуми и снимки

Можете да търсите в и да управлявате албуми и мултимедия в режим на вълна или режим на албум.

• Режим на вълна:

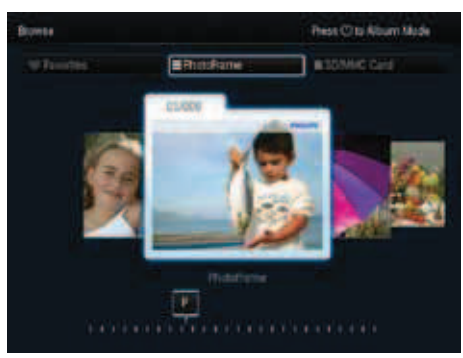

• Режим на албум:

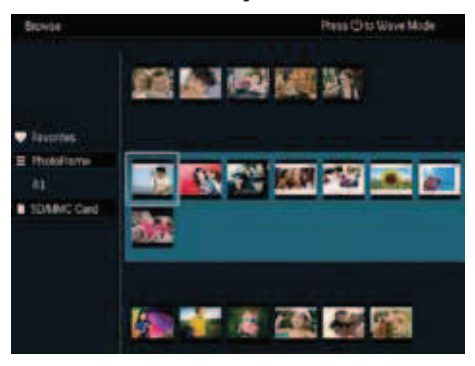

- На главния екран, изберете [Browse] и натиснете OK.
  - → Албумите се показват в режим на вълна.
- 2 Натиснете ம, за да сменяте между двата режима.
- 3 Разглеждайте снимки.
  - Натиснете **ОК** веднъж: снимката се показва в режим на пауза.
  - Натиснете **ОК** два пъти: започва презентация.

## Управление на албуми и мултимедия

### Фото рамка

- **1** Изберете [PhotoFrame].
- **2** Натиснете **MENU**.
  - 🛏 Появява се меню с възможности.

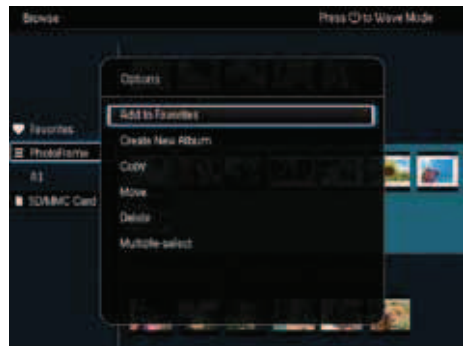

- 3 Изберете възможност и натиснете ОК, за да продължите.
  - [Add to Favorites]: копиране на всички снимки от албума [Photo-Frame] в албума [Favorites].
  - [Create New Album]: създаване на албум.
  - [Copy]: копиране на всички снимки от албума [PhotoFrame] в друг албум.
  - [Move]: Преместване на всички снимки от албума [PhotoFrame] в друг албум.
  - [Delete]: Изтриване на всички снимки от албума [PhotoFrame].
  - [Multiple-select]: избор на няколко снимки.

### SD/MMC карта

- Изберете [SD/MMC Card].
- **2** Натиснете **MENU**.
  - 🛏 Появява се меню с възможности.

**3** Изберете възможност и натиснете **ОК**, за да продължите.

- [Add to Favorites]: копиране на всички снимки от картата в албума [Favorites].
- [Сору]: копиране на всички снимки от картата в друг албум.

- [Move]: преместване на всички снимки от картата в друг албум.
- [Delete]: изтриване на всички снимки от картата

### Албум

**1** Изберете албум от [PhotoFrame].

- **2** Натиснете **MENU**.
  - → Появява се меню с възможности.

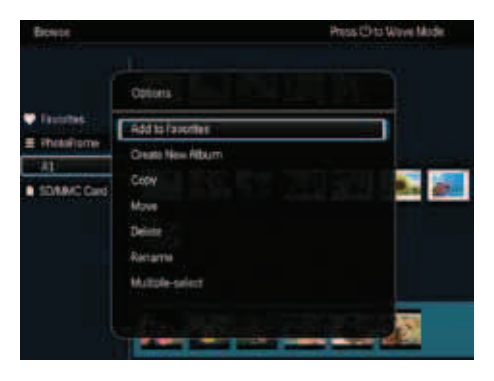

3 Изберете възможност и натиснете ОК, за да продължите.

- [Add to Favorites]: копиране на всички снимки от албума в албума [Favorites].
- [Create New Album]: създаване на албум.
- [Сору]: копиране на всички снимки от албума в друг албум.
- [Move]: преместване на всички снимки от албума в друг албум.
- [Delete]: изтриване на всички снимки от албума в друг албум.
- [Rename]: преименуване на албума.
- [Multiple-select]: избор на няколко снимки.

### Умалени изображения

- Изберете умалено изображение
  в режим за албуми.
- **2** Натиснете **MENU**.
  - → Появява се меню с възможности.

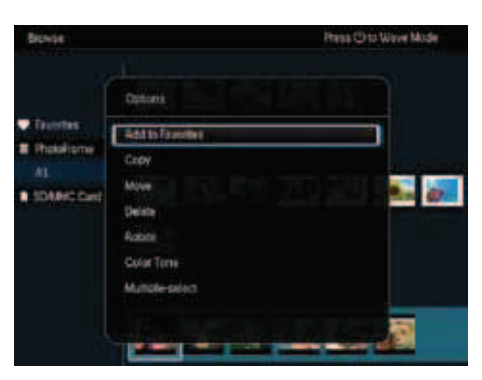

### 3

Изберете възможност и натиснете **ОК**, за да продължите.

- [Add to Favorites]: копиране на снимката в албума [Favorites].
- [Сору]: копиране на снимката в друг албум.
- [Move]: преместване на снимката в друг албум или карта.
- [Delete]: изтриване на снимката от албума.
- [Rotate]: завъртане на снимката в албума.
- [Color Tone]: избор на настройки за цветовете за снимката.
- [Multiple-select]: избор на няколко снимки.

### Любими

- Изберете [Favorites].
- **2** Натиснете **MENU**.
  - 🛏 Появява се меню с възможности.

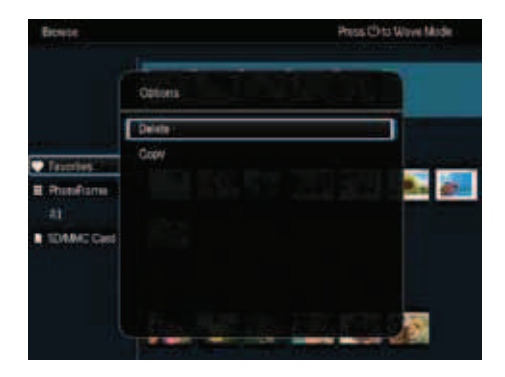

- 3 Изберете възможност и натиснете ОК, за да продължите.
  - [**Сору**]: копиране на всички снимки от албума в друг албум.
  - [Delete]: Изтриване на всички снимки от албума.

# **Добавяне на мултимедия** в любимия албум

За да добавите снимка или всички снимки от албума в албума [Favorites]: Изберете [Add to Favorites] и натиснете ОК.

### Създаване на албум

- Изберете [Create New Album] и натиснете ОК.
- 2 За да въведете името (около 24 символа), изберете буква/номер и натиснете ОК.
  - За да сменяте между главни и малки букви, изберете **аА** на показаната клавиатура и натиснете **ОК**.
- 3 Когато името е въведено, изберете ✓ и натиснете OK.
- **4** Натиснете **ОК**, за да започне записването.

#### Копиране на мултимедия

- **1** Изберете [Сору] и натиснете ОК.
- 2 Изберете албум и натиснете ОК, за да започне копирането.

#### Преместване на мултимедия

- Изберете [Move] и натиснете ОК.
- 2 Изберете албум и натиснете **ОК**, за да започне преместването.

### Изтриване на мултимедия

- Изберете [Delete] и натиснете OK. → Появява се съобщение
  - за потвърждение.

- **2** Изберете [Yes] и натиснете **OK**, за да започне изтриването.
  - За да отмените действието, задръжте ∽ /Ѧ/ВАСК / НОМЕ.

### Преименуване на албума

- Изберете [Rename] и натиснете OK, за да потвърдите.
  - 🛏 Появява се клавиатура.
- 2 Преместете джойстика надолу два пъти, за да влезете в клавиатурата.
- За да въведете името (около 24 символа), изберете буква/номер и натиснете ОК.
  - За да сменяте между главни и малки букви, изберете аА на показаната клавиатура и натиснете ОК.
- 4 Когато името е въведено, изберете ✓ и натиснете OK.

### Избор на няколко мултимедийни файла

- Изберете [Multiple-select] и натиснете ОК.
- 2 Изберете мултимедия.
  - За да изберете цялата мултимедия от албума, натиснете **ОК**.
  - За да изберете няколко мултимедийни файла: преместете джойстика и натиснете **ОК**, за да изберете медия. След това повторете това, за да изберете други файлове.
  - За да изберете премахнете избрана медия, изберете я и натиснете отново **ОК**.
- 3 След като сте направили избор, натиснете **MENU**, за да продължите.
  - 🛏 Появява се меню с възможности.
- 4 Изберете възможност, за да продължите.
  - [Add to Favorites]: добавяне на избраните снимки към албума [Favorites].
  - [**Сору**]: копиране на избраните снимки в друг албум.
  - [Move]: преместване на избраните снимки в друг албум.

- [Delete]: изтриване на избраните снимки.
  [Rotate]: завъртане на избраните снимки.
  [Play Slideshow]: пускане на избраните снимки като презентация.

### Завъртане на снимки

- 1 Изберете [Rotate] и натиснете ОК.
- 2 Изберете ъгъла на завъртане и натиснете **ОК**.

# 6 Часовник

## Показване на часовника

В главния екран, изберете [Clock] и натиснете **ОК**.

→ Появява се часовника/календара.

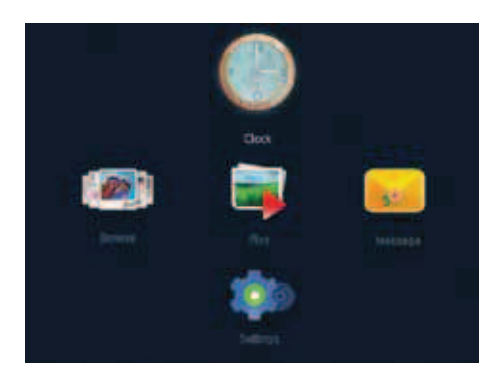

## Меню на часовника

Когато са показани часовник/календар, натиснете **MENU**, за да влезете в менюто за часовника.

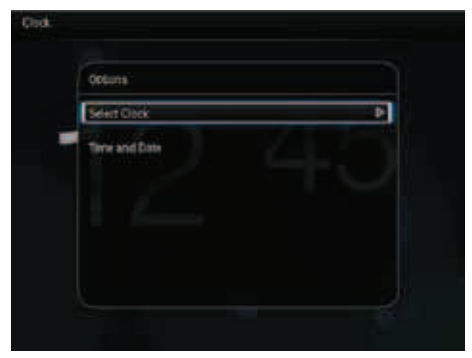

 [Select Clock]: преместете джойстика наляво/надясно, за да изберете друг часовник или календар.  [Time and Date]: преместете джойстика нагоре/надолу/наляво/надясно, за да настроите часа/датата или да изберете формат за часа/датата. За подробности, погледнете
 "Настройки" > "Настройване на часа и датата".

### Избор на стил за часовника/ календара

- В менюто на часовника, изберете [Select Clock] и натиснете ОК.
- 2 Преместете джойстика наляво/надясно, за да изберете модел на часовник или календар и натиснете **ОК**.

# 7 Съобщения

- 3 Преместете джойстика надясно или наляво и изберете модел за съобщение и натиснете OK.
- Създаване на съобщение
- В главния екран, изберете [Message] и натиснете OK.

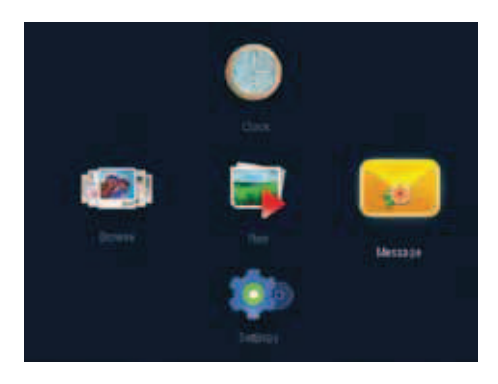

2 Изберете [Add a message to your photo] и натиснете OK.

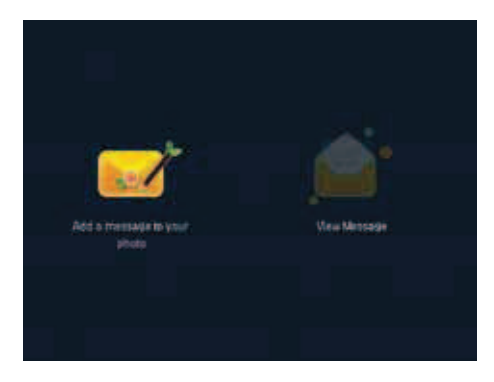

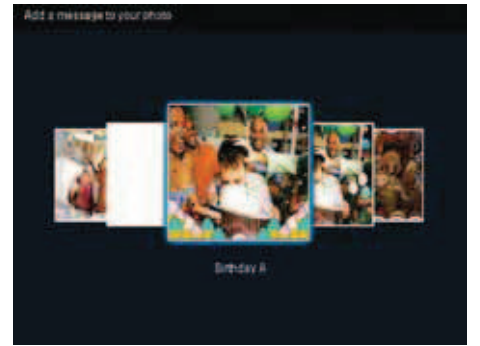

4 Изберете [Done].

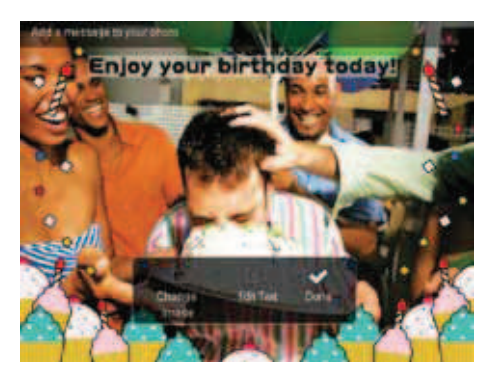

 На екрана се появява потвърждение за даване на график на съобщението.

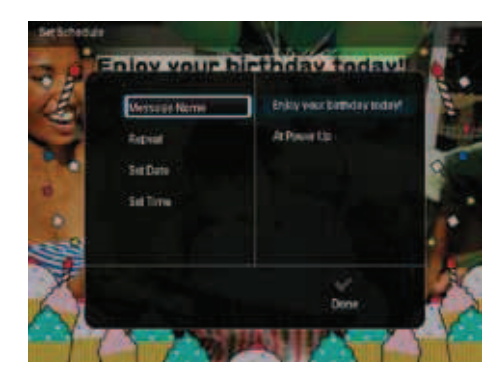

### 5 Задайте му график.

- [Message Name]: въведете името на съобщението. За подробности, погледнете "Въвеждане на име на съобщение".
- [Repeat]: избор на честота на повторение.
- [Set Date]: задаване на дата или ден.
- [Set Time]: задаване на час.

6 След като завършите съобщението, изберете [Done] и натиснете ОК.

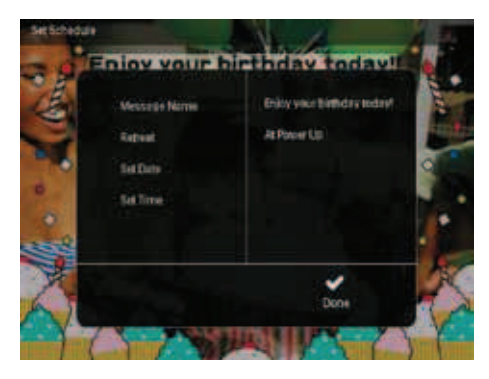

- За да видите достъпните съобщения, изберете [View Message].
- За да се върнете в главния екран, задръжте → /♠ ВАСК / НОМЕ.

# Въвеждане на име на съобщение

- Изберете [Message Name] и натиснете OK.
- 2 Преместете джойстика надолу два пъти, за да влезете в клавиатурата.
- За да въведете името (около 24 символа), изберете буква/номер и натиснете OK.
  - За да сменяте между главни и малки букви, изберете **аА** на показаната клавиатура и натиснете **ОК**.
- 4 Когато името е въведено, изберете ✓ и натиснете ОК.

## Променяне на съобщение

- В главния екран, изберете [Message] и натиснете OK. Преместете джойстика, за да изберете една от следните възможности за промяна на съобщение.
- 2 Изберете [Add a message to your photo] и натиснете OK.
- 3 Преместете джойстика надясно или наляво, за да изберете модел за съобщението и натиснете OK.

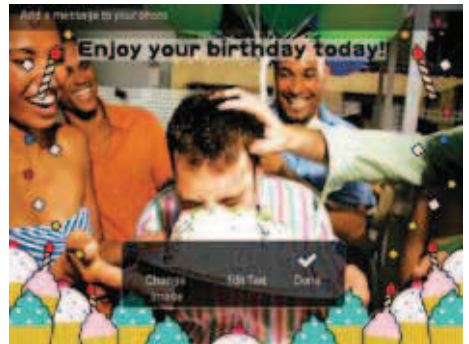

- [Change Image]: смяна на снимката на съобщението.
- [Edit Text]: промяна на текста на съобщението.

#### За да промените снимката на съобщение:

- **1** Изберете [Change Image] и натиснете **OK**.
- 2 Изберете снимка от фото рамката и натиснете **ОК**.

### За да промените текста: на съобщение: Ј Изберете [Edit Text] и натиснете ОК.

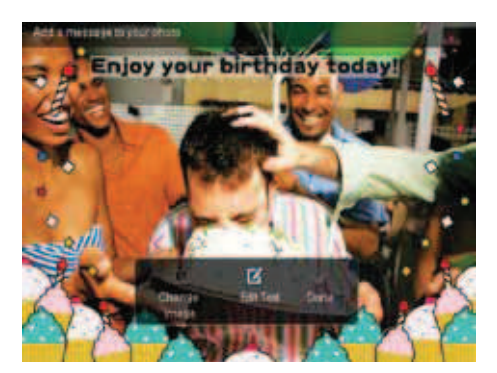

- 2 Изберете модел и натиснете ОК.
  - 🛏 Появява се клавиатурата.
- 3 Преместете джойстика надолу два пъти, за да влезете в клавиатурата.
- **4** За да въведете текста, изберете буква/ цифра и натиснете **ОК**.
  - Изберете метод за въвеждане, погледнете "Запомнете тези икони на клавиатурата".
  - За да сменяте между главни и малки букви, изберете **аА** на клавиатурата и натиснете **ОК**.
- 5 След като въведете текста, изберете ✓ и натиснете ОК.

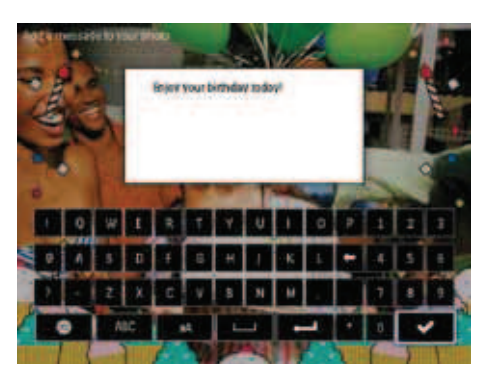

6 Преместете джойстика нагоре/надолу/ надясно/наляво, за да разположите текста и натиснете ОК. 7 Преместете джойстика нагоре/надолу/ надясно/наляво, за да изберете цвета или шрифта на текста и натиснете OK.

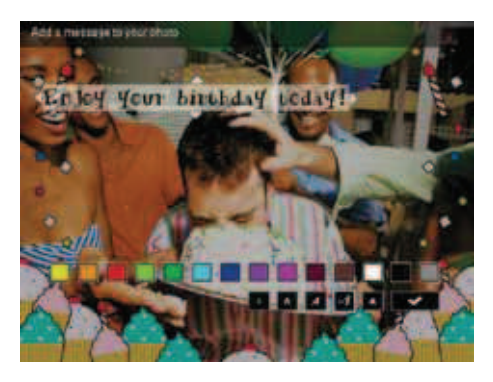

8 Преместете на 🗸 и натиснете OK.

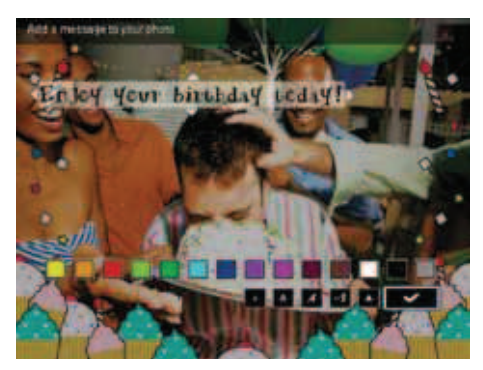

9 Изберете [Done] и натиснете OK.

## Преглед на създадено съобщение

В главния екран, изберете [Message] и натиснете OK.

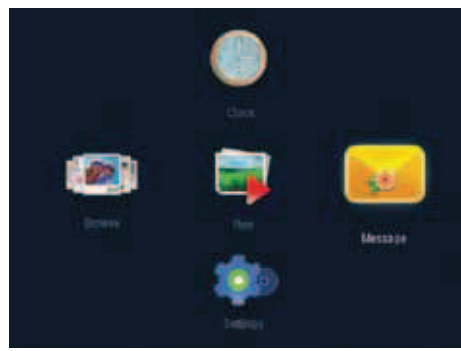

# 2 Изберете [View Message] и натиснете ОК.

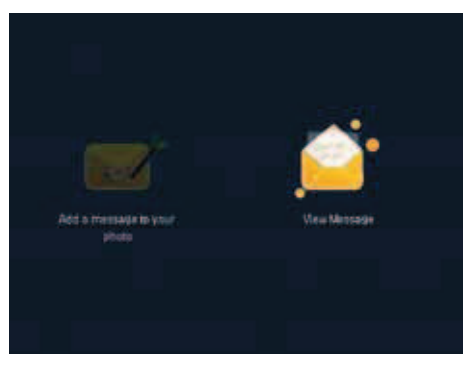

- 3 Изберете модел и натиснете ОК.
  - → Появява се модел.

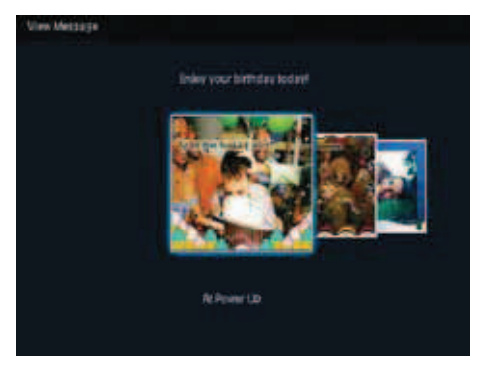

 За да смените заданието или да изтриете съобщението, натиснете **MENU** и след това изберете възможност, за да продължите.

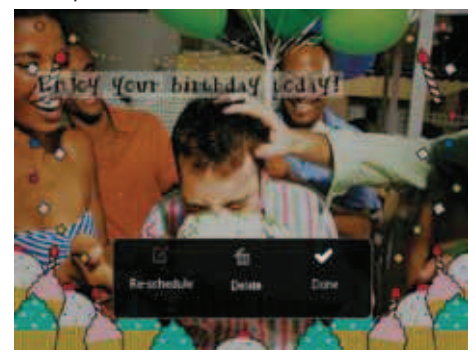

 За да се върнете в менюто за съобщения, изберете [Done] и натиснете OK.

# 8 Настройки

# Избор на език

В главния екран, изберете [Settings] и натиснете OK.

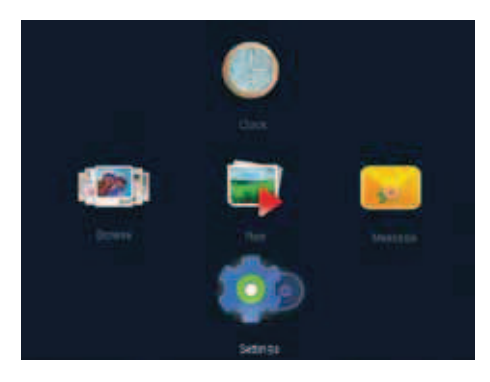

## **2** Изберете [Language] и натиснете **OK**.

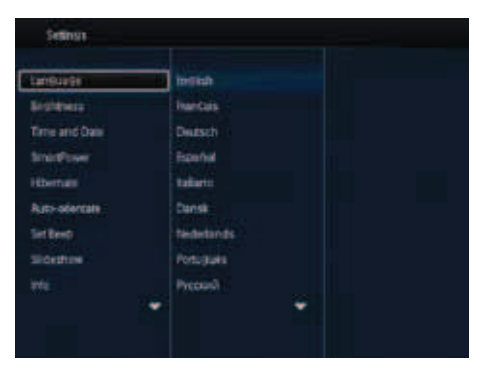

**3** Изберете език и натиснете **ОК**.

## Нагласяне на яркостта

Можете да нагласяте яркостта на фото рамката, да имате най-добрия изглед. В главния екран, изберете **[Setup]** и натиснете **ОК**.

Изберете [Brightness] и натиснете ОК.

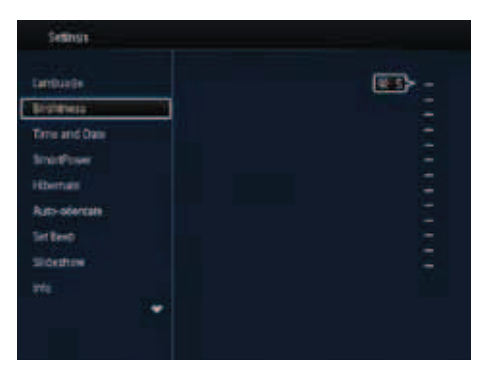

 Преместете джойстика нагоре/надолу, за да нагласите яркостта и натиснете ОК.

## Настройване на часа и датата

В главния екран, изберете [Settings] и натиснете OK.

2 Изберете [Time and Date] и натиснете ОК.

| Seansa                |                    |  |
|-----------------------|--------------------|--|
| Gentuade<br>Bristows  |                    |  |
| Time and Date         |                    |  |
| SmartPasser           |                    |  |
| Horman                | Set Dain           |  |
| Auto-orientate        | Select Time Format |  |
| Set Even<br>Sildeshow | Select Date Permit |  |
| -                     |                    |  |

- 3 Изберете [Set Time] / [Set Date] и натиснете ОК.
- 4 Преместете джойстика нагоре/надолу/ наляво/надясно, за да нагласите минутите/часовете/деня/месеца/ годината и натиснете OK.

### Задаване на формат за часа/ датата

- В главния екран, изберете [Settings] и натиснете OK.
- 2 Изберете [Time and Date] и натиснете ОК.
- 3 Изберете [Select Time Format] / [Select Date Format] и натиснете ОК.
- 4 Изберете формат и натиснете OK.

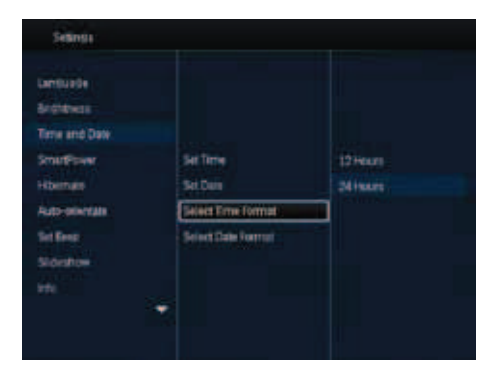

- В главния екран, изберете [Settings] и натиснете OK.
- 2 Изберете [SmartPower] и натиснете OK.

3 Изберете [Set-On Time] / [Set-Off Time] и натиснете ОК.

→ За да изключите функцията SmartPower, изберете [Off] и натиснете OK.

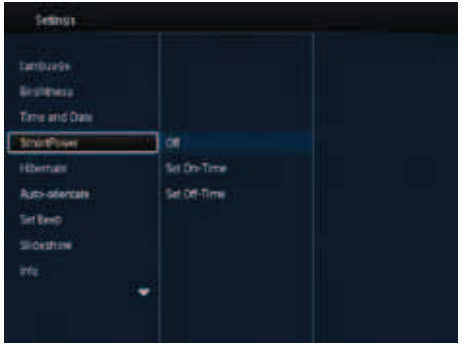

**4** Пр на

Преместете джойстика нагоре/ надолу/наляво/надясно, за да нагласите часа и натиснете **ОК**.

 Къвет

 Когато фото рамката е в стендбай режим, можете да натиснете (), за да включите фото рамката.

## Настройване на SmartPower таймера

С този таймер можете да настроите час, в които дисплея на фото рамката, да се изключва и включва автоматично. Когато дисплея автоматично се изключи, фото рамката преминава в стендбай режим.

#### Бележка

 Уверете се, че настоящия час на фото рамката е настроен точно.

# Хибернация на фото рамката

В главния екран, изберете [Settings] и натиснете OK.

Изберете [Hibernate] и натиснете ОК.

Изберете възможност и натиснете ОК.

| Seansia        |              |  |
|----------------|--------------|--|
| Language -     | November 100 |  |
| Britikhens     | 13 Minutes   |  |
| Time and Date  | 20 Minutes   |  |
| STATESTA       | 21 Mestes    |  |
| Hibernate      | 33 Minutes   |  |
| Autoroniwrtate | 43 Minutes   |  |
| Setting        | 1Hor         |  |
| Sloven         | 218045       |  |
|                | THurs        |  |
|                | 2 N 2        |  |

 След избрания период, фото рамката преминава в хибернация.

 За да изключите функцията за хибернация, изберете [Never] и натиснете OK.

| Setings        |                                                                                                    |
|----------------|----------------------------------------------------------------------------------------------------|
| Lamburde       | (Never al and a second second s |
| Brithers       | 15 Minutes                                                                                                    |
| Time and Date  | 20 Minutes                                                                                                    |
| SmarPower      | 21 Mestes                                                                                                    |
| Hornas         | 30 Minutes                                                                                                    |
| Autoroliverate | 43 Mittubes                                                                                                    |
| Settlenst      | 1 Hour                                                                                                    |
| Siloration     | 276049                                                                                                    |
|                | 3 Hours                                                                                                    |
|                |                                                                                                    |
|                |                                                                                                    |

• За да събудите фото рамката, натиснете 🕁.

## Настройване на автоматично ориентиране

С функцията за автоматично ориентиране, можете да пускате снимки с правилна ориентация взависимост от това дали фото рамката е разположена хоризонтално или вертикално.

- В главния екран, изберете [Settings] и натиснете OK.
- 2 Изберете [Auto-orientate] и натиснете ОК.

**3** Изберете [On], и натиснете OK.

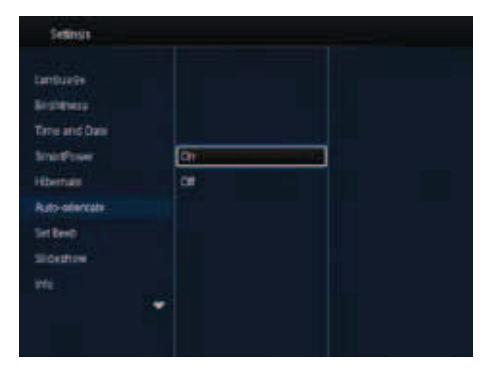

 За да изключите тази функция, изберете [Off] и натиснете OK.

# Включване/изключване на звука на бутоните

- В главния екран, изберете [Settings] и натиснете OK.
- **2** Изберете [Set Beep] и натиснете ОК.

**3** Изберете [**On**], за да включите звука на бутоните и натиснете **OK**.

| Seanga                                                                          |          |
|---------------------------------------------------------------------------------|----------|
| Lamtuada<br>Britshwaa<br>Tens and Dow<br>SmartPower<br>Hobernae<br>Auto-sevenae | Cr<br>Cl |
| Sidenton<br>Sidenton<br>Infi                                                    |          |

• За да изключите звука, изберете [Off] и натиснете OK.

# Настройки на презентацията

# Избор на интервал на презентацията

- В главния екран, изберете [Settings] и натиснете OK.
- 2 Изберете [Slideshow] и натиснете ОК.
- **3** Изберете [Interval] и натиснете **ОК**.

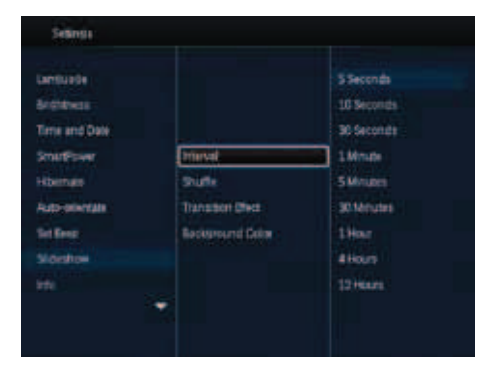

 Изберете интервал на презентацията и натиснете **ОК**.

# Избор на последователност на презентацията

- В главния екран, изберете [Settings] и натиснете OK.
- 2 Изберете [Slideshow] и натиснете ОК.

**3** Изберете [Shuffle] и натиснете **ОК**.

- **4** За да се показва разбъркано презентацията, изберете **[On]** и натиснете **OK**.
  - За да се показва последователно презентацията, изберете [Off] и натиснете OK.

# Избор на режим на изглед на презентацията

- В главния екран, изберете [Settings] и натиснете OK.
- **2** Изберете [Slideshow] и натиснете ОК.
- **3** Изберете [View Mode] и натиснете OK.
- 4 Изберете режим на изглед на презентацията и натиснете **ОК**.

### Избор на ефект на появяване на слайдовете

- В главния екран, изберете [Settings] и натиснете OK.
- 2 Изберете [Slideshow] и натиснете ОК.
- 3 Изберете [Transition Effect] и натиснете ОК.

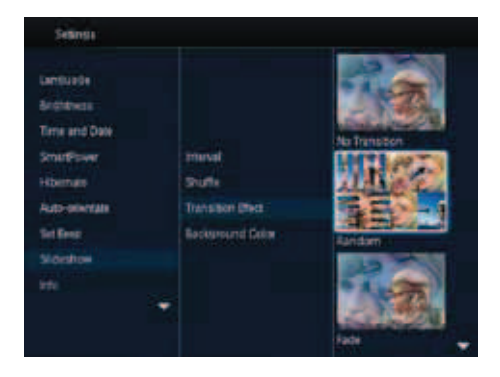

4 Изберете ефект на появяване и натиснете **ОК**.

### Избор на фон

Можете да изберете цвета на фоновата рамка за снимките, които са по-малки от дисплея на фото рамката.

- В главния екран, изберете [Settings] и натиснете OK.
- 2 Изберете [Slideshow] и натиснете ОК.
- 3 Изберете [Background color] и натиснете ОК.
- 4 Изберете [Radiant Color]/цвят на фона/[Auto-fit] и натиснете ОК.

| Lenturde<br>Brohkwas<br>Time and Date |                  |                |
|---------------------------------------|------------------|----------------|
| Smithser                              | manual           | RadiareColur   |
| Horman                                | Stuffe           | RedientCulor 2 |
| Auto-selentate                        | Transister Divis | Coginal Breck  |
| Set Resp.                             |                  | Original Rev   |
| Sideatrow                             |                  | Dogmat White   |
|                                       |                  | Address        |

→ Ако изберете [RadiantColor], фото рамката разпъва цветовете по ръба на снимката, ако тя е по-малка от екрана, за да се изпълни снимката без черни ленти или смущения при това съотношение.

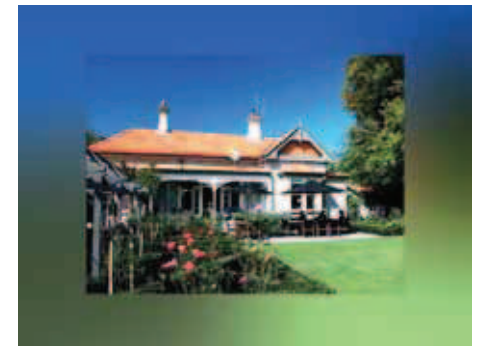

 Ако изберете цвят за фона, фото рамката показва снимка с цветен фон.

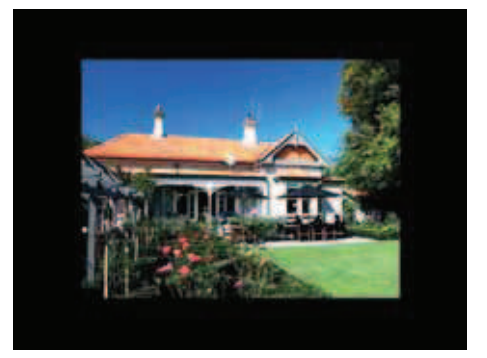

Ако изберете [Auto Fit], фото рамката разпростира снимката, за да се изпълни екрана с нарушаване на снимката.

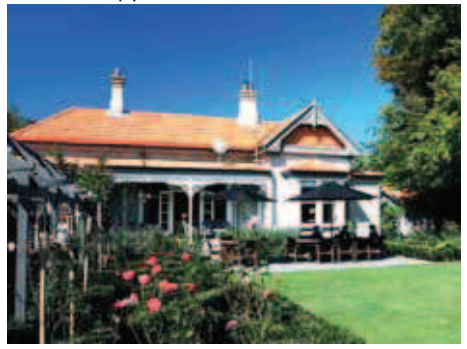

## Преглед на информацията за фото рамката

Можете да видите модела, версията на firmware на фото рамката, състоянието на паметта на фото рамката и на другите устройства за запаметяване достъпни на фото рамката.

1

В главния екран, изберете **[Settings]** и натиснете **ОК**.

### **2** Изберете [Info].

 На екрана се появява информацията за фото рамката.

| Settings                                                                                                 |                                                                                                    |
|----------------------------------------------------------------------------------------------------|----------------------------------------------------------------------------------------------------|
| Earthoute<br>Restrictions<br>Tons and Date<br>Strandhow<br>Homain<br>Ruov domain<br>Set Beet<br>Sidestow | Produktame SPE450859F4528<br>Software vention 1.1444<br>Type:<br>Internal memory<br>SOAR4C Card<br>1775-5048_1882.3048<br>Used<br>12.2948(1.41.3748) |
| We 🗸                                                                                                    | 1758.1048.2740.9248                                                                                                    |
|                                                                                                    |                                                                                                    |

## Възстановяване на фабричните настройки

- В главния екран, изберете [Settings] и натиснете OK.
- 2 Изберете [Default Settings] и натиснете OK.

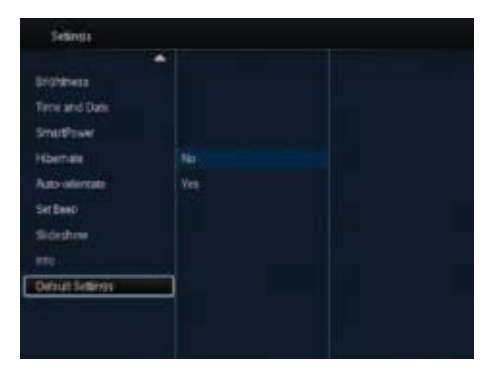

# З Изберете [Yes], и натиснете ОК. → Появява се съобщение за потвърждение.

| Broldness<br>Time and Date<br>SmotPower<br>Hitternate       | D   Return to default settings? |
|-------------------------------------------------------------|---------------------------------|
| rebenan<br>Auto-allertate<br>Set Beet<br>Sildesthow<br>arts | tio                             |
| Default Settings                                            |                                 |

4 Изберете [Yes], и натиснете OK.

- Всички настройки на фото рамката са възстановени към фабричните им стойности.
- За да отмените действието, изберете [No] в съобщението и натиснете OK.

# 9 Обновяване на фото рамката

#### Внимание

 Не изключвайте захранването на фото рамката докато трае обновяването.

Ако има обновление на софтуера, можете да го свалите от www.philips.com/support, за да обновите фото рамката. По-ранна версия на софтуера не е достъпна онлайн.

1

Посетете www.philips.com/support.

- 2 Търсете вашата фото рамка и преминете в раздела за софтуер.
- **3** Свалете последния софтуер в директория на SD карта.
- **4** Поставете SD картата във фото рамката.
- 5 Включете фото рамката.
  - → Появява се съобщение за потвърждение.
- **6** Изберете [Yes] и натиснете **OK**, за да потвърдите.
  - Когато обновяването е готово, фото рамката се рестартира.

# 10 Информация за продукта

#### Бележка

 Информацията за продукта подлежи на промяна без предизвестие.

#### Картина/дисплей

- Ъгъл на гледане: @ C/R > 10, 140° (H)/120° (V)
- Живот на рамката, до 50% яркост: 20000 часа
- съотношение: 4:3
- разделителна способност: 800 x 600
- Яркост (стандартна): 160 cd/m<sup>2</sup>
- Съотношение на контраста (стандартно): 400:1
- Поддържан формат на снимките:
  - JPEG снимки (максимална разделителна способност 8000 x 8000)
  - Прогресивни JPEG снимки (до 1024 x 768 пиксела)

#### Мултимедия за съхраняване на информация

- Вградена памет: 2 GB
- Типове карти с памет:
  - Secure Digital (SD)
  - Secure Digital High Capacity (SDHC)
  - Мултимедийни карти (ММС)
  - Memory Stick (MS)
  - Memory Stick Pro Duo (MS Pro Duo)

#### Места за свързване

USB: USB 2.0 Slave

#### Размери и тегло

- Размери без поставката (Ш х В х Д): 211.6 х 171.3 х 21.4 мм
- Размери с поставката (Ш х В х Д): 211.6 х 171.3 х 58 мм
- Тегло с поставката: 0.418 кг

#### Температурни граници

- При работа: 0°С 40°С
- При съхранение: -20°С 70°С

#### Захранване

- Поддържано захранване: АС захранване
- Ниво на ефективност: V
- Средна консумация: (включена система): 4 W
  - Захранващ адаптор:
    - Модел: ASUC12x-050100 (x = E, B, C, I)
    - Входящо: АС 100-240 V ~ 50-60Hz 0.3А
    - Изходящо: DC 5V --- 1A

| Адаптор        | Регион                       |
|----------------|------------------------------|
| ASUC12E-050100 | Европа, Русия и<br>Сингапур  |
| ASUC12B-050100 | Англия и Хон Конг            |
| ASUC12C-050100 | Австралия и Нова<br>Зеландия |
| ASUC12I-050100 | Китай                        |

#### Аксесоари

- АС-DС захранващ адаптор
- USB кабел
- Инструкция за експлоатация

# 11 Често задавани въпроси

#### LCD екрана има ли тъч контрол?

LCD няма тъч контрол. Използвайте бутоните отзад, за да управлявате фото рамката.

#### Мога ли да използвам фото рамката, за да изтривам снимки от карта с памет?

Да, тя поддържа действия за изтриване на снимки от външни устройства, като карти с памет. Уверете се, че сте включили функцията за изтриване на картата с памет, която е достъпна на фото рамката

#### Защо фото рамката не показва някои от снимките ми?

- Фото рамката поддържа само JPEG снимки (максимум 8000 x 8000 разделителна способност на пикселите) и прогресивни JPEG снимки (до 1024 x 768 пиксела).
- Уверете се, че тези снимки не са повредени.

#### Защото фото рамката не преминава в автоматично изключване, след като съм го настроил?

Уверете се, че сте настроили часа, времето за автоматично изключване и времето за автоматично включване правилно.

Фото рамката автоматично изключва дисплея си в зададеното време. Ако часа е преминал за деня, то ще бъде активно за следващия ден.

#### Мога ли да увелича размера на паметта, за да записвам повече снимки на фото рамката?

Не. Вградената памет на фото рамката е фиксирана и не може да се увеличи. Въпреки това, можете да превключвате между различни снимки като използвате различни устройства за съхранение на информация на фото рамката.

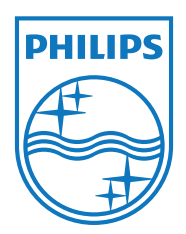

## Център за обслужване на клиенти в България

## Телефон: 00 800 11 544 24 безплатен телефонен номер

email: чрез страницата за поддръжка на адрес www.philips.bg

Спецификациите подлежат на промени без предизвестие. © 2011 Koninklijke Philips Electronics N.V. Всички права са запазени.

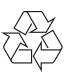